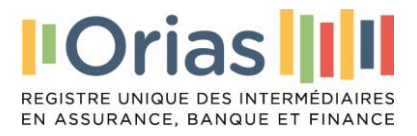

# **GUIDE UTILISATEUR INTERMEDIAIRES**

# **INSCRIPTIONS**

ASSURANCE BANQUE FINANCE

### 1. Création du compte Orias

- > Depuis la page d'accueil de l'Orias : www.orias.fr
- Orias Bibliothèque juridique FR EN Comment ç marche ? Présentation de l'Orias à l'Orias Inscripti A qui s'adresse l''Orias
- Scroller vers le bas et cliquer sur « s'inscrire »

#### Compléter les informations demandées dans le formulaire ci-dessous : $\triangleright$

Pour information, le remplissage de certains champs est automatique (liste déroulante). Nous attirons votre attention sur le choix du statut de l'intermédiaire (soit une personne physique ; soit une personne morale).

Important : pour ajouter un dirigeant ou un dirigeant délégué : faire une modification depuis le compte utilisateur.

| ) Prisone most                                                                                                    |              |
|----------------------------------------------------------------------------------------------------|--------------|
| ) Persone mugli                                                                                                    |              |
| ) Pressner most                                                                                                    |              |
| Pressone musk Cole MJP*  Stokene Madree  Madree  Madree  Stokene  Stokene            |              |
| ) Pressen mask Cola MA** Cola MA** C          |              |
| Persone mode  Cole MAP*  Cole MAP*  Network  Network  Cole MAP*  Cole MAP*  Cole MAP*  Cole Map*  Cole Map* Cole Map*  Cole Map*  Cole Map* Cole Map*  Cole Map* Cole Map* Cole Map* Cole Map* Cole Map* Cole Map* Cole Map* Cole Map* Cole Map* Cole Map* Cole Map* Cole Map* Cole Map* Cole Map* Cole Map* Cole Map* Cole Map* Cole Map* Cole Map* Cole Map* Cole Map* Cole Map* Cole Map* Cole Map* Cole Map* Cole            |              |
| Cock MJP *                                                                                                    |              |
| ) Madama<br>Man di Angerese<br>Den di Angerese pondana "<br>pinnon lassa el la conserva del la conserva del la conserva |              |
| ) Matime<br>Terr d'aloge<br>De dratege glondes*<br>(frimmer de hellenne *                                                                                                    |              |
| ) Malama<br>Nan Alage<br>Den Austre genotes*<br>///milaas<br>Dommun di nakanca *                                                                                                    |              |
| ) Mademe<br>Non d'Angeler<br>Des de valences provident "<br>(promotives de l'ansance i                                                                                                    |              |
| ) Madews<br>New Falage:<br>Den transeer generater *<br>Denninge de salaareer *                                                                                                    |              |
| Madana<br>Den di nagati<br>Den di nagati<br>Denmune de naleanne *                                                                                                    |              |
| Nan d'asspir<br>le de valance (annumente<br>jurner/Jassa<br>Commune de naissance *                                                                                                    |              |
| Deto de velocaros plinoritasa*<br>(//mm/asaa<br>Commune de naissance *                                                                                                    |              |
| commune de nalissance*                                                                                                    |              |
| Commune de naissance *                                                                                                    |              |
|                                                                                                    |              |
|                                                                                                    |              |
|                                                                                                    |              |
| Téléphone fixe                                                                                                    |              |
| Site internet                                                                                                    |              |
|                                                                                                    |              |
|                                                                                                    |              |
| Darle seated t                                                                                                    |              |
| Looe postal -                                                                                                    |              |
| France                                                                                                    |              |
|                                                                                                    |              |
|                                                                                                    |              |
|                                                                                                    |              |
|                                                                                                    | Code postal" |

Après avoir validé le formulaire vous recevrez votre mot de passe provisoire par email à l'adresse indiquée dans le formulaire.

Votre identifiant est votre numéro de SIREN.

# 2. Première connexion

Muni de votre <u>mot de passe provisoire</u>, créez votre <u>mot de passe usuel, en remplissant les</u> <u>champs ci-dessous</u> :

|                                                          | Veuillez changer votre mot de passe<br>Mot de passe actuel *                                                                                                    |           |
|----------------------------------------------------------|----------------------------------------------------------------------------------------------------|-----------|
|                                                          | Mot de passe provisoire                                                                                                    |           |
|                                                          | Le mot de passe doit contenir des lettres, au moins 4 chiffres, 2 caractères spéciaux (!#\$*%?&[]]@^-+:/;<>°) et être composé d'au moins 12 caractères<br>Nouveau mot de passe *                                                          |           |
|                                                          | Mot de passe usuel à créer                                                                                                    |           |
|                                                          | Confirmer le nouveau mot de passe *                                                                                                    |           |
|                                                          | Mot de passe usuel à confirmer                                                                                                    |           |
|                                                          |                                                                                                    |           |
|                                                          | Continuer                                                                                                    |           |
|                                                          |                                                                                                    | -         |
|                                                          |                                                                                                    |           |
|                                                          |                                                                                                    |           |
| > (                                                      | Cliquer sur Continuer                                                                                                    |           |
|                                                          |                                                                                                    |           |
| ~ /                                                      | Voue nouvez décormais vous connector denuis la nage d'acqueil :                                                                                                    |           |
|                                                          | vous pouvez desormais vous connecter depuis la page d'accueir.                                                                                                    |           |
|                                                          |                                                                                                    |           |
| 1                                                        | 1/ Cliquez sur connexion                                                                                                    |           |
|                                                          |                                                                                                    |           |
|                                                          |                                                                                                    |           |
| -                                                        | Nom d'utilisateur = numero de SIREN                                                                                                    |           |
| -                                                        | <ul> <li>Mot de passe = mot de passe usuel</li> </ul>                                                                                                    |           |
|                                                          |                                                                                                    |           |
| Orias                                                    |                                                                                                    |           |
| REGISTRE UNIQUE DES INTERMÉ<br>EN ASSURANCE, BANQUE ET P | Ren Participation Press                                                                                                    | Connexion |
| IMPORTANT : RENOU                                        | VELLEMENT 2024                                                                                                    |           |
| Vous êtes intermédiaires<br>Pour faciliter vos démard    | en Assurance. Banque, Finance, à compter du 1er janvier 2024, vous pourrez accéder aux fonctionnalités de renouvellement de vos inscriptions à l'Orias pour 2024 depuis votre compte utilisateur.<br>hes, consultez le Guide utilisateur. |           |
|                                                          |                                                                                                    |           |
|                                                          | Nom d'utilisateur                                                                                                    |           |
|                                                          | Mot de passe                                                                                                    |           |
|                                                          | Mot de passe oublie ?                                                                                                    |           |
|                                                          | Connexion                                                                                                    |           |
|                                                          |                                                                                                    |           |
|                                                          |                                                                                                    |           |

> Lorsque vous vous connectez sur votre espace, vous arrivez sur votre tableau de bord

| rmations générales 🛛 🥜           |  |
|----------------------------------|--|
| r Griss / Attestation            |  |
| onne physique                    |  |
|                                  |  |
| sion libérale et autre<br>:<br>: |  |
| CHE SUR YON                      |  |
|                                  |  |

### 3. Mes inscriptions

Une fois connecté à votre espace utilisateur vous pouvez procéder à vos demandes d'inscriptions dans les différentes catégories d'intermédiaires en assurance, banque, finance, adaptées à votre situation.

| Clique                                                                           | Cliquer sur <u>Suivi des demandes</u>                                        |                                   |  |  |  |  |  |
|----------------------------------------------------------------------------------|------------------------------------------------------------------------------|-----------------------------------|--|--|--|--|--|
| IOrias III<br>REGISTRE UNDUE DES INTERNEDARES<br>EN ASSURANCE, BANQUE ET FINANCE | Tableau de borr Suivi des demandes Bibliothèque juridique                    | Q Ex: n° SIREN, n° Orias          |  |  |  |  |  |
| Espace<br>professionnel                                                          | Bienvenue dans votre espace !                                                |                                   |  |  |  |  |  |
| Inscriptions<br>Modifications<br>Suppressions                                    |                                                                              |                                   |  |  |  |  |  |
| Autres pièces<br>Notifications sortantes<br>Mandat                               |                                                                              |                                   |  |  |  |  |  |
| Traitement par lot 🛛 ×                                                           |                                                                              |                                   |  |  |  |  |  |
|                                                                                  |                                                                              |                                   |  |  |  |  |  |
| Cliqu                                                                            | er sur : « Inscription » / « Nouvelle Inscription » :                        |                                   |  |  |  |  |  |
| REGISTRE UNIQUE DES INTERMEDIAIRES<br>EN ASSURANCE, BANQUE ET FINANCE            | Tableau de bord Suive des demandes Bibliothèque juridique                    | Q. Ex : n* SIREN, n* Orias _   AP |  |  |  |  |  |
| Demandes<br>d'inscription                                                        | Line des demandes d'inscription<br>Date de création    Catégorie ①    Etat ① | Nouvelle inscription              |  |  |  |  |  |
| Inscriptions<br>Modifications                                                    | Vous n'avez aucune inscription                                               |                                   |  |  |  |  |  |
| Suppressions<br>Documents<br>Mandat                                              |                                                                              |                                   |  |  |  |  |  |
| Nous contacter                                                                   |                                                                              |                                   |  |  |  |  |  |

# 3.1 Choisir la catégorie d'inscription

### > Choisir le secteur d'activité :

- IAS : intermédiaires en assurance
- IOBP : intermédiaires en opérations de banque et services de paiement
- Intermédiaire en finance

| Sélectionner la catégorie d'inscrip | ption                                                                         |
|-------------------------------------|-------------------------------------------------------------------------------|
| <ul> <li>Soumettre</li> </ul>       |                                                                               |
| Votre catégorie d'inscription       | Sélectionner la catégorie où vous inscrire<br>Agent général d'assurance (AGA) |
| Activité IAS                        | Courtier d'assurance ou de réassurance (COA)                                  |
| Activité IOB                        | Mandataire d'assurance (MA) Mandataire d'assurance lié (MAL)                  |
| Intermédiaires en finance           | Mandataire d'intermédiaire d'assurance (MIA)                                  |
|                                     |                                                                               |
|                                     | Soumettre                                                                     |

### 3.2 Renseigner les informations demandées

- > Exemple pour un courtier d'assurance
- > Une fois les informations renseignées cliquer sur Aller à l'étape « Pièces justificatives »

| Informations complémentaires                         |                                                                                                    |
|------------------------------------------------------|----------------------------------------------------------------------------------------------------|
| C Inscription Courtier d'assurance ou de réassurance | Sélectionner Li catégorie du vous interire  Courtier d'assurance ou de réassurance  Je déclare que l'on me confile des fonds.  Je déclare que l'on me confile des fonds.  Je déclare que l'on des fonds.  Je déclare que l'on ne me confile des fonds.  Je déclare que l'on ne me confile des fonds.  Je déclare que l'on des fonds.  Je déclare que l'on des fonds.  Je déclare que l' |
|                                                      | Ajouter Actionnaire Vous n'avez aucun actionnaire L'activité exercée à l'issue de votre inscription sera-t-elle exercée à titre principal ou accessoire à votre activité principale ?  Principal  Accor foire                                                                                                    |
| Aller                                                | à l'étape « Pièces justificatives »                                                                                                    |

# 3.3 Fournir les pièces demandées

- > Renseigner chaque champ et glisser / déposer la pièce demandée
- NB. Certaines pièces peuvent avoir été préalablement transmises par un tiers (mandants ; assureurs ; associations professionnelles à adhésion obligatoire) => une « coche verte » apparait. Dans ce cas ne pas déposer de pièce en plus.

|      | <ul> <li>Finaliser cette étape</li> </ul>                       |                                                                                             |
|------|-----------------------------------------------------------------|---------------------------------------------------------------------------------------------|
| Pièo | ces justificatives Courtier d'assurance ou de réassurance       | Ajouter et compléter les informations liées à la pièce                                      |
| 8    | Kbis (kbis mentionnant l'activité de courtage en assurance)     |                                                                                             |
|      |                                                                 | Déposez ici vos fichiers ou cliquez ici pour parcourir<br>(taile maximale autoricés : 5 Ma) |
| 8    | Responsabilité civile (RC IAS)                                  | (Laine Haximale autorisee : 5 MO)                                                           |
| 8    | Garantie financière (GF IAS)                                    |                                                                                             |
| 8    | Capacité professionnelle pour DEWULF Monique (Niveau I IAS)     |                                                                                             |
| 8    | Attestation d'adhésion à une association professionnelle agréée |                                                                                             |
|      | Patourner à l'étapa informations convolémentaires               | Aller à l'étape suivante                                                                    |

#### NB. Obligations d'adhésion à une association professionnelle agréée pour :

- Courtiers en assurances ;
- Mandataires d'intermédiaires en assurance ;
- Courtiers en opérations de banque et services de paiement ;
- Mandataires en opérations de banque et services de paiement.

| Piè | ces justificatives Courtier d'assurance ou de réassurance       |                                                                                              |  |
|-----|-----------------------------------------------------------------|----------------------------------------------------------------------------------------------|--|
|     |                                                                 | Ajouter et compléter les informations liées à la pièce                                       |  |
| 8   | Attestation d'adhésion à une association professionnelle agréée |                                                                                              |  |
|     |                                                                 | Déposez lei vos fichiers ou cliquez lei pour parcourir<br>(taille maximale autorisée : 5 Mo) |  |
|     | Betourner à l'étace cièces lustificatives                       | Aller à l'étape « Règlement des frais d'inscription Orias »                                  |  |

Après de dépôt de la pièce cliquer <u>sans attendre la fin de la validation automatique</u> sur « Aller à l'étape suivante »

| De osez id<br>(ta                                   | vos fichiers ou cliquez ici pour parce<br>ille maximale autorisée : 5 Mo) | urir |
|-----------------------------------------------------|---------------------------------------------------------------------------|------|
| Doc_visite pof<br>vientoation automatique du poumer | t Veullez patierter.                                                      | ×    |
| Date de validité<br>jj/mm/aaaa                      |                                                                           |      |
| <b>+</b>                                            |                                                                           |      |

### 3.4 Régler les frais d'inscription à l'Orias

- > Par défaut le règlement en carte bancaire est proposé
- Il est possible de néanmoins d'opter pour un <u>paiement par chèque ou virement</u>. Le paiement par chèque ou virement nécessite une intervention gestionnaire donc la réaffectation est plus longue. Il convient par ailleurs d'envoyer votre avis de virement à : contact@orias.fr

| 1         Informations complémentaires         2         Pièces justificatives         3         Pièces de la complémentaires | complementaires 4 Règlement AMF                  | 5 Règlement ORIAS             | 6 Récapitulatif                   |
|----------------------------------------------------------------------------------------------------|--------------------------------------------------|-------------------------------|-----------------------------------|
|                                                                                                    |                                                  |                               | × Quitter                         |
| Votre règlement de la cotisation à l'Orias                                                                                    |                                                  |                               | Terminer la demande d'inscription |
| Sans rèclement aujourd'hui votre dossier sera incomplet.                                                                      | Régler votre inscription Orias                   |                               |                                   |
| Nouvelle inscription en attente de règlement                                                                                  | Total TTC que vous souhaitez régler maintenant : |                               | 25,00 €                           |
| ∑         Nouvelle demande d'inscription - 23/02/2024         25,00 €                                                         |                                                  | •                             |                                   |
| Courtier d'assurance ou de réassurance                                                                                        |                                                  | Règler en CB                  |                                   |
|                                                                                                    |                                                  | Télécharger la facture        |                                   |
|                                                                                                    |                                                  | Mercanet                      |                                   |
|                                                                                                    |                                                  | 5 BNP PARIBAS                 |                                   |
|                                                                                                    |                                                  |                               |                                   |
|                                                                                                    |                                                  |                               |                                   |
|                                                                                                    |                                                  |                               | Choisir un autre mode de palement |
| Betourner & l'étanos celicos usatificatives                                                                                   | Termi                                            | iner la demande d'inscription |                                   |

- ⇒ La demande est soumise aux gestionnaires de l'Orias pour la validation de votre demande d'inscription.
- Le récapitulatif apparaît :

23/02/2024

٢

| Nouvelle                                                                    | Informations complémentaires     Pièces justificatives                                                                             | 3) Råglement AMF 4 Råglement ORIAS 6 Récapitulatif X Quitter                                  |
|-----------------------------------------------------------------------------|----------------------------------------------------------------------------------------------------|-----------------------------------------------------------------------------------------------|
| d'inscription                                                               | Récapitulatif                                                                                                    |                                                                                               |
| <ul> <li>Voir les informations<br/>générales</li> </ul>                     | Votre demande a été transmise aux gestionnaires ORIAS.     Inscription dans la catégorie de Mandataire d'intermédiaire d'assurance | Hoopphater de la centarde d'historphon dant la categore de Mandader d'Hoopphater d'associated |
| <ul> <li>Catégorie</li> <li>Informations<br/>complémentaires</li> </ul>     | E Inscription dans la catégorie de Mandataire non-exclusif en opérations de banque et en services de paie                          | Etat des pilos plustificatives : COMPLET (3) ment                                             |
| Pièces justificatives     Pieces documents     incomplets     Réglement AMF |                                                                                                    | Paiement : NON REQLE     Moyen de paiement choisi : CHEQUE                                    |
|                                                                             |                                                                                                    |                                                                                               |
| <ul> <li>Cliquer sur<br/>Tant que la<br/>être traitée</li> </ul>            | r Quitter, vous retrouverez votre d<br>a demande n'est pas Soumise elle<br>par les services de l'Orias).                           | emande d'inscription « <b>Soumise</b> » (NB.<br>reste à l'état « En création » et ne peut     |
| iste des demandes d'inscription                                             | ∩<br>  • Etat. ○   ≠                                                                                                    |                                                                                               |

Soumise

Courtier d'assurance ou de réassurance

÷

### 4. Procédure de validation par l'Orias

- > A partir du moment où votre demande est soumise aux gestionnaires de l'Orias :
  - Soit elle est complète et peut être validée
  - Soit, un gestionnaire de l'Orias vous recontacte par email pour vous demander des pièces complémentaires afin de pouvoir valider votre demande
  - NB. Vous avez la possibilité de modifier vos demandes à partir de votre compte utilisateur à partir : Suivi des demandes onglet Inscriptions
  - Un dossier incomplet après 90 jours est annulé. Vous devrez refaire une demande complète.

|                  | Tableau de bord Suivi des demandes Bibliothèque juridique |                  |                                 |              |                                                                        | Q Ex : n* SIREN, n* Orias |                                    |
|------------------|-----------------------------------------------------------|------------------|---------------------------------|--------------|------------------------------------------------------------------------|---------------------------|------------------------------------|
|                  | Demandes<br>d'inscription                                 | Liste des demand | es d'inscription<br>Catégorie ① | 💼 Etat 🛈   🌶 |                                                                        |                           | N vivelle inscription              |
| $\left( \right)$ | Inscriptions                                              | 23/02/2024       | 0                               | I.           | Courtier d'assurance ou de réassurance                                 | Soumise                   |                                    |
|                  | Renouvellements                                           | 13/06/2013       | 0                               | I            | Agent lié de prestataire de services d'investissement                  | Supprimée                 | Voir<br>Modifier<br>Ajouter pièces |
|                  | Modifications                                             | 13/06/2013       | ٥                               | I            | Mandataire exclusif en opérations de banque et en services de palement | Annulée                   | Payer<br>Annuler                   |

### 5. Contrôle de l'honorabilité

Contrôle de l'honorabilité. Après la validation par les gestionnaires de l'Orias, le Bulletin n° 2 du Casier judiciaire est interrogé directement par l'Orias pour le contrôle de l'honorabilité des dirigeants.

Ce n'est qu'au retour du Casier que votre inscription est affectée en Commission d'immatriculation (vous êtes alertés par email).

Ce n'est qu'à l'issue des délibérations de la Commission d'immatriculation, en cas d'acceptation, que votre Inscription est acceptée et publiée sur le site de l'Orias (www.orias.fr).